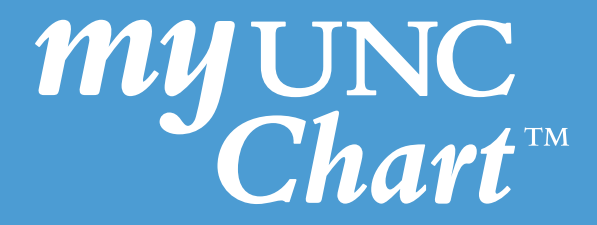

## Instructions for a Scheduled **Mobile Video Visit** via My UNC Chart

(These instructions are accessible when signed into the My UNC Chart mobile app)

### Identify the Scheduled Video Visit.

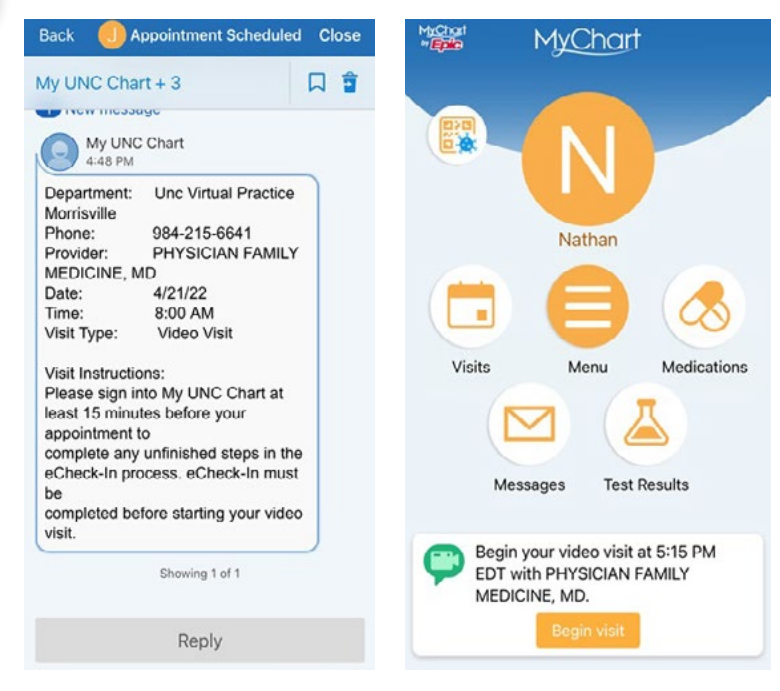

eCheck-In Finish late Complete eCheck-In for your Scheduled Video Visit. 2 MORRISVILLE NC 27560 □ 608-386-3900 Email not entered eCheck-In MyChart | **Finish** later K Back / Edit Appointments Details About Me 1 **Personal Info** Insurance Legal Sex (i) NEXT 7 DAYS Male APR **RETURN VIDEO** White or Caucasian How can we contact you for this visit? 21 **MYCHART** This contact information will only be used for this visit 2022 Thursday, April 21, 2022 Not Hispanic or Latino Mobile Phone Starts at 8:00 AM ENGLISH 15 minutes / Edit FAMMD test Send me text notifications for this visit Carrier charges may apply Click on eCheck-In eCheck-In Email Finish later X Cancel

Uploading and Sending Photos for Video Visit:

If your provider asks you to upload and send photos in preparation for your video visit, please <u>click here</u> to find instructions on how to upload and send your photos via PC or smartphone.

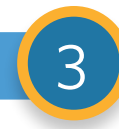

#### List state and internet browser.

| 1                                                 | <b></b>                                          |                                                                                       |                                    |                                                                                                    |
|---------------------------------------------------|--------------------------------------------------|---------------------------------------------------------------------------------------|------------------------------------|----------------------------------------------------------------------------------------------------|
| Info Insuranc                                     | e Questionnaire                                  | 2                                                                                     |                                    |                                                                                                    |
| or an upcoming ap<br>PHYSICIAN FAMILY<br>/21/2022 | pointment with<br>Y MEDICINE, MD on              | 🧾 eCh                                                                                 | eck-In Finish k                    | ater                                                                                                    |
| What state are you ci                             | urrently located in?                             |                                                                                       |                                    |                                                                                                    |
| (Choose)                                          | 0                                                | j                                                                                     |                                    |                                                                                                    |
| lote:                                             | nlasca uca Wifi                                  | al Info Insuran                                                                       | ce Questionn                       | naires                                                                                                    |
| I acknowledge that if<br>not be the best vid      | I am not on Wifi it may<br>deo visit experience. | For an upcoming a PHYSICIAN FAMIL                                                     | ppointment with<br>LY MEDICINE, MD | on                                                                                                    |
| What Internet Browser are you currently           |                                                  | *What state are you                                                                   | currently located in?              |                                                                                                    |
| sing for myChart?                                 |                                                  | North Carolina                                                                        |                                    | 0                                                                                                    |
| Google Chrome                                     | Mozilla FireFox                                  | Note:                                                                                 |                                    | 🕕 eCheck-In Finish late                                                                                                    |
| Apple Safari                                      | Microsoft Edge                                   | For best experience please use Wifi                                                   |                                    |                                                                                                    |
| Other                                             |                                                  | I acknowledge that if I am not on Wifi it may not be the best video visit experience. |                                    | Virtual Care Guidelines<br>UNC Health Virtual Care –<br>Guidelines for Patient<br>Participation                                                                                                    |
|                                                   |                                                  | *What Internet Browser are you currently<br>using for MyChart?                        |                                    | Treat virtual visits just like in person visits.     Contact your clinic if you will be running late.                                                                                                    |
|                                                   |                                                  | Google Chrome                                                                         | Mozilla FireFox                    | Do not engage in any unlawful activity<br>during your virtual visit.                                                                                                    |
|                                                   |                                                  | Apple Safari                                                                          | Microsoft Edge                     | Minimize distractions (cell phones, noises, use of motor vehicles, etc.).                                                                                                    |
|                                                   |                                                  | Other                                                                                 |                                    | <ul> <li>Join your virtual visit in a quiet/private<br/>location to protect your privacy, as well as<br/>those of others if you are participating in a<br/>group virtual visit.</li> </ul>                                                  |
|                                                   |                                                  |                                                                                       |                                    | <ul> <li>You may only record your visit if your<br/>Provider expressly consents to the<br/>recording.</li> </ul>                                                                                                    |
|                                                   |                                                  |                                                                                       |                                    | Please contact your Provider with any<br>concerns. If you have any difficulties with th<br>technology, please contact your clinic or<br>MyChart Support help line at (888) 996-<br>2767. Hours of operation are 8am - 7pm<br>Monday-Friday. |

Accept

# 4

#### Click on Join video visit. (N) Appointments **RETURN VIDEO MYCHART** Wednesday, April 20, 2022 This is a video visit Ready to begin video visit We're ready for you! Begin the video visit, and your provider will be with you shortly. Starts at 5:15 PM X Ê 15 minutes Add to Calendar Cancel Appt FAMMD test C GET READY eCheck-In Complete The information you've submitted is 0 now on file. When you arrive at the Steps clinic you may have additional steps to complete. **Confirm Appointment**

Click **Continue** to test your microphone, speaker and video. Click **Allow** for microphone and camera use.

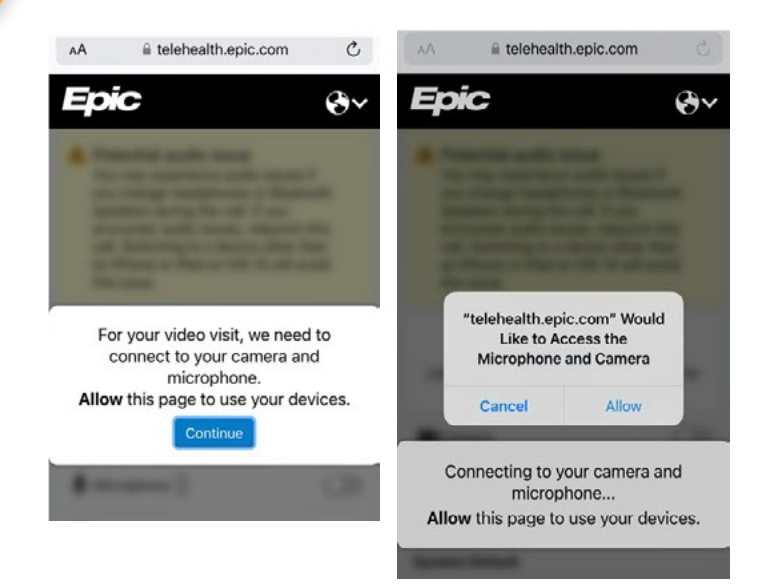

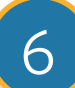

Start your visit. Enter your phone number then click Join Call.

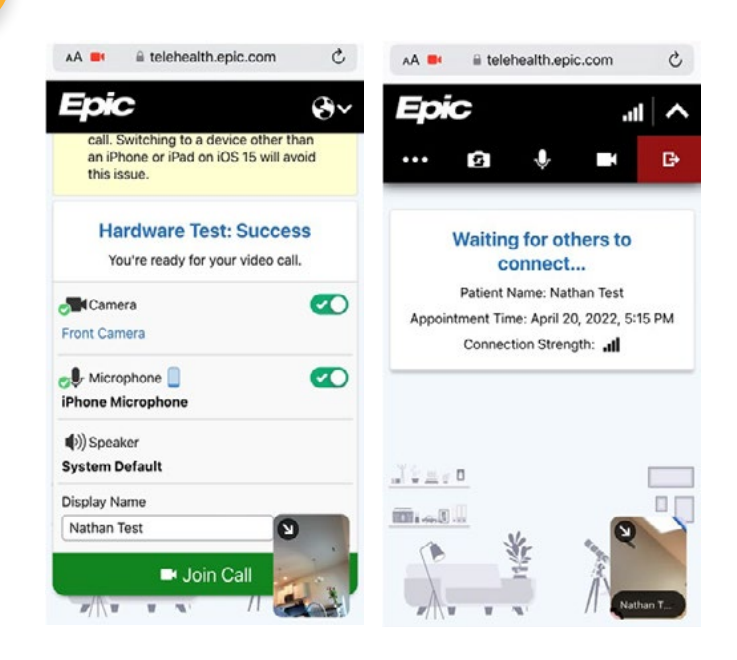

© 2020 Epic Systems Corporation. Used with permission.

This information is provided to help you access a tool that is currently offered in English only. If you ask a friend or family member to help you access or navigate My UNC Chart you may be providing them access to your private medical information. If you would prefer help by an employee of UNC Health, please let a staff member know during your visit.

If you have questions, please call UNC Health Outpatient Access Center (888) 996-2767.